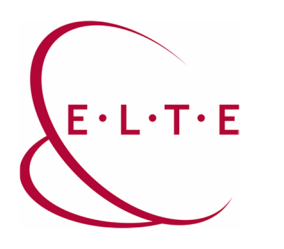

# Online Előadások

# Teams csatlakozás a résztvevők számára

#### Csatlakozás:

A programon való részvételhez az adott előadás csatlakozási linkjét kell megnyitni. A csatlakozási link így néz ki (példa): <u>https://teams.microsoft.com/l/meetup-join/[...]</u>

Ez a link megnyitható a számítógép böngészőjében vagy mobileszközről is.

1. Számítógépen

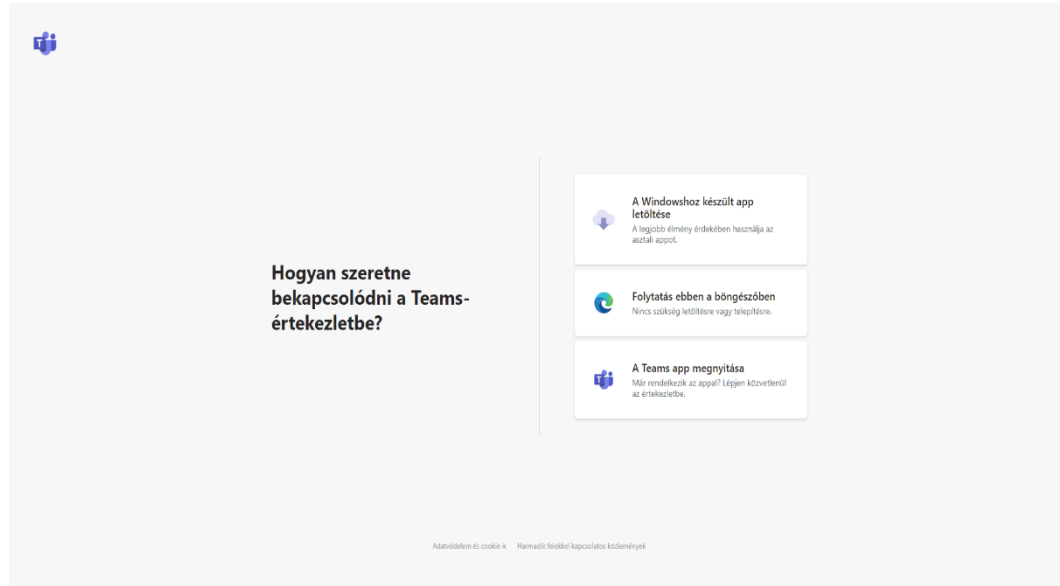

Itt csatlakozhatunk a böngészőből, vagy megnyithatjuk/telepíthetjük a Teams alkalmazást.

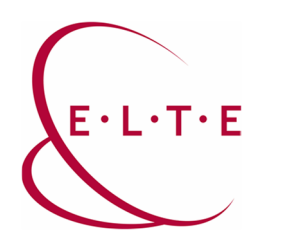

- a. Böngészőből:
  - Válassza a "Folytatás ebben a böngészőben" gombot (itt megfogja kérdezni a böngésző, hogy használhatja-e a mikrofont / kamerát, ha az rendelkezésre áll, ezt érdemes engedélyezni, ha használni szeretnénk)
  - ii. Itt egy nevet kell megadni a csatlakozáshoz és azt, hogy bekapcsoljuk-e alapértelmezetten a kamerát/mikrofont vagy sem.

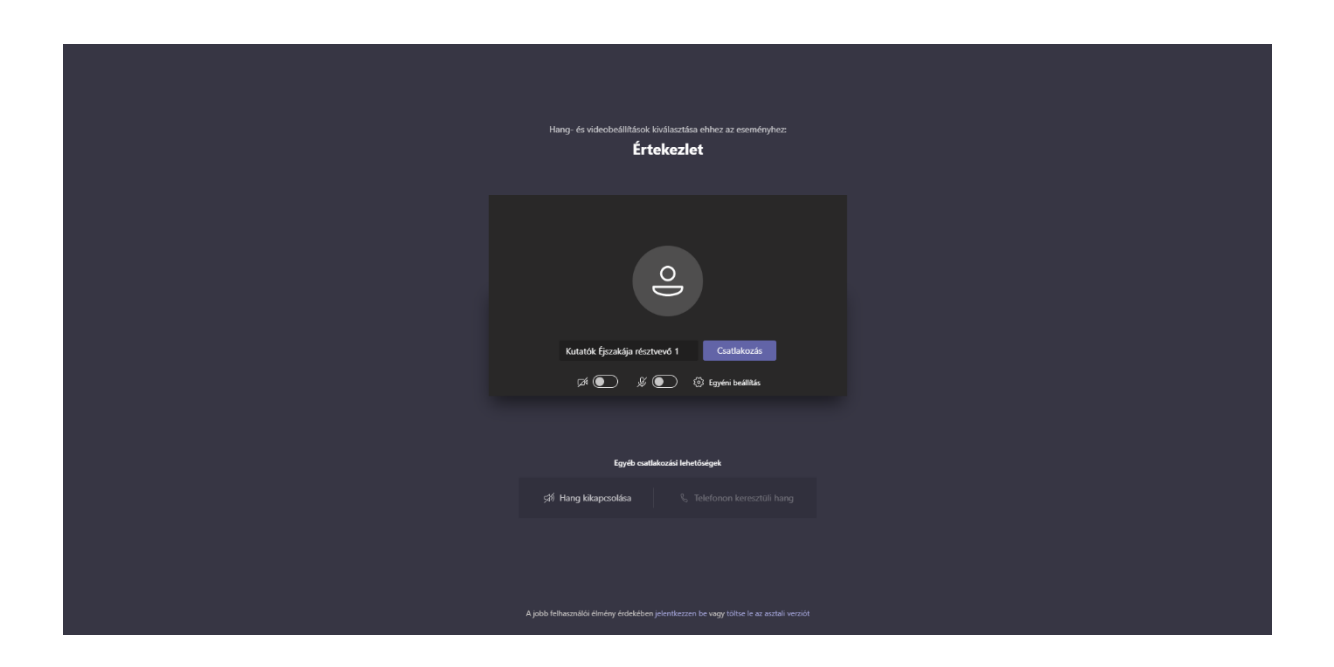

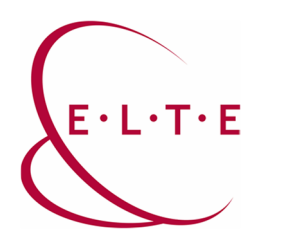

- b. Teams alkalmazás megnyitása
  - i. Ehhez érdemes előre telepíteni a Teams alkalmazást a számítógépünkre: <u>https://www.microsoft.com/hu-hu/microsoft-365/microsoft-teams/download-app</u>
    De az app letöltés linkre kattiptva a csatlakozásnál is letöltődik a telepít

De az app letöltés linkre kattintva a csatlakozásnál is letöltődik a telepítendő fájl (exe)

| Choose your audio and video settings for<br>Meeting now        |  |
|----------------------------------------------------------------|--|
| Kulatik facakija rischvod 2 Jaan noor<br>M 💽 🎍 💽 🎯 Caston Snap |  |
| Other join epitiens<br>\$1 Audio off ↓, Phone audio            |  |
| For a better experience sign in                                |  |

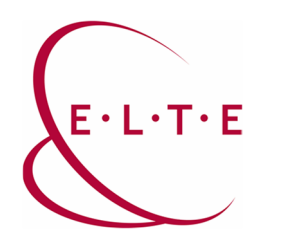

- 2. Mobileszközön
  - a. Ehhez érdemes előtte a mobileszközünkre a programot feltelepíteni: https://www.microsoft.com/hu-hu/microsoft-365/microsoft-teams/download-app

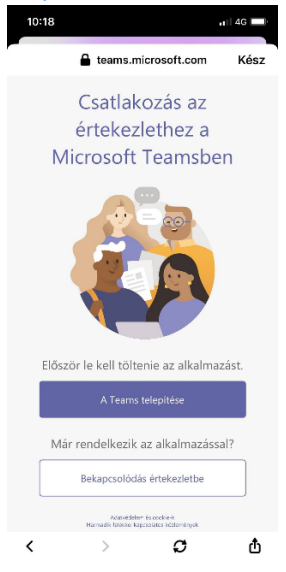

b. Válassza a csalatkozás vendégként opciót

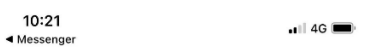

**Microsoft Teams** 

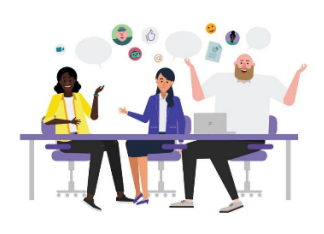

Értekezlet kezdődik! Hogyan szeretne csatlakozni?

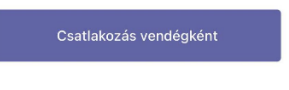

Bejelentkezés és csatlakozás

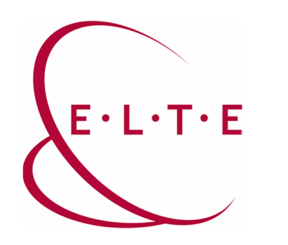

c. Majd itt is egy nevet kell megadni a csatlakozáshoz

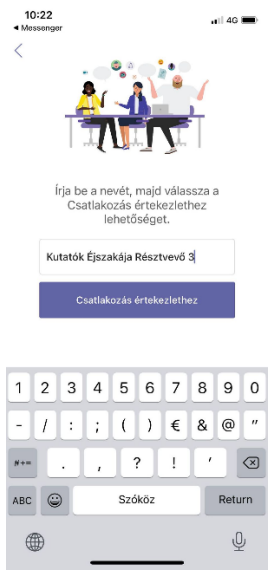

### <u>Előadás</u>

Az előadások kezdetén minden résztvevőnek le van tiltva a mikrofonja, hogy az előadás zavartalan legyen. Kérdés / hozzászólás esetén az előadó(k)nak van joga bekapcsolni a "jelentkező" résztvevők mikrofonját. A "jelentkezés" funkció a Teamsben az alábbi módon működik:

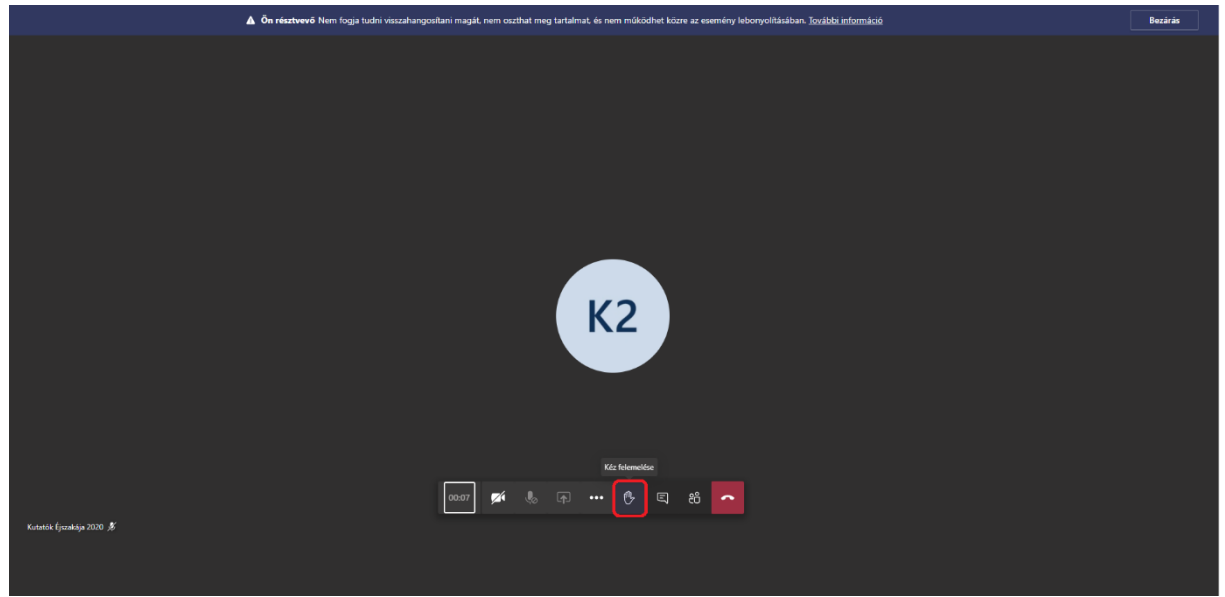

Az előadás végén kérjük lépjen ki a "teremből"!

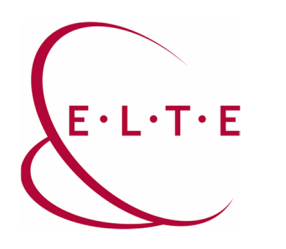

## Szerzői és személyiségi jogok

Az online rendezvény keretében az ELTE által közvetített előadások, elérhetővé tett kép- és hangfelvételek az ELTE tulajdonát képezik, azok csak az ELTE kifejezett engedélyével többszörözhetők (felvehetők, lementhetők, másolhatók, megoszthatók). E szabály megszegése személyiségi és szerzői jogi jogkövetkezményeket von maga után.

A résztvevők az előadásokhoz csatlakozással elfogadják, hogy az ELTE az előadásokat - a bekapcsolt kamerával rendelkező részvevők kameraképét is beleértve - rögzítheti, és a felvételeket a külső és belső kommunikációjában felhasználhatja.